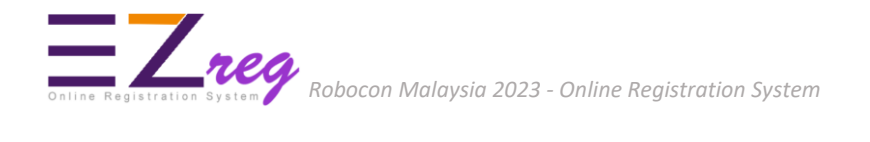

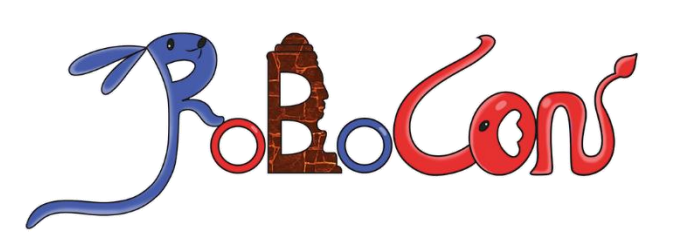

# Online Registration System User Guide

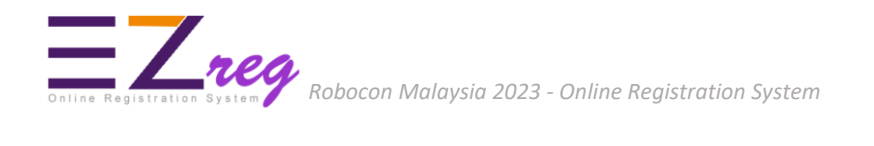

## EZreg ONLINE REGISTRATION SYSTEM - USER GUIDE

- 1. Enter address https://ezreg.usm.my into your internet browser.
- 2. Create an account. Click Sign Up button.

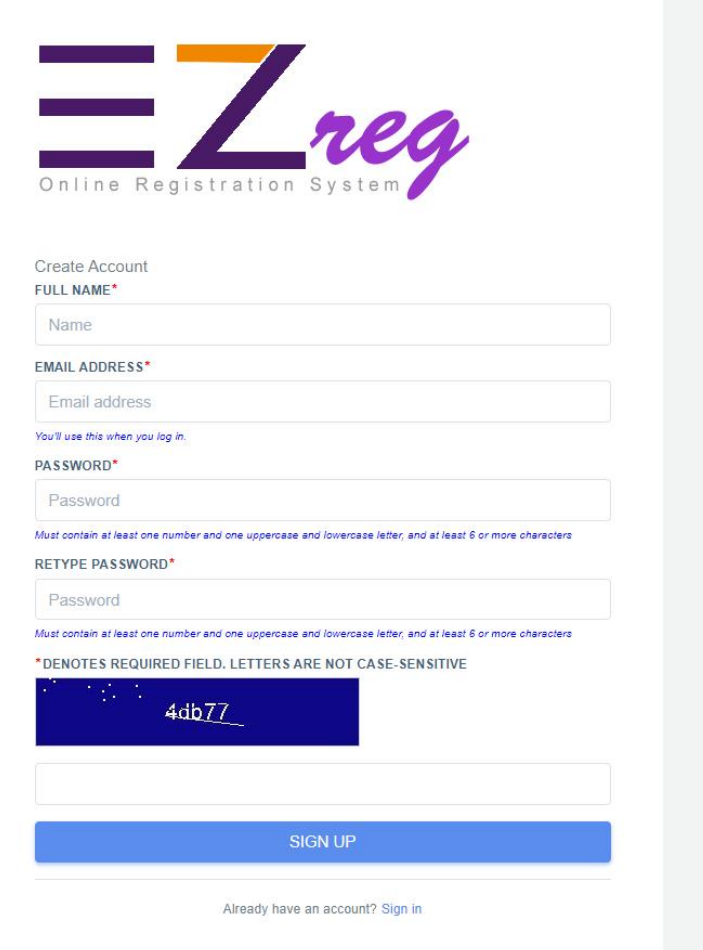

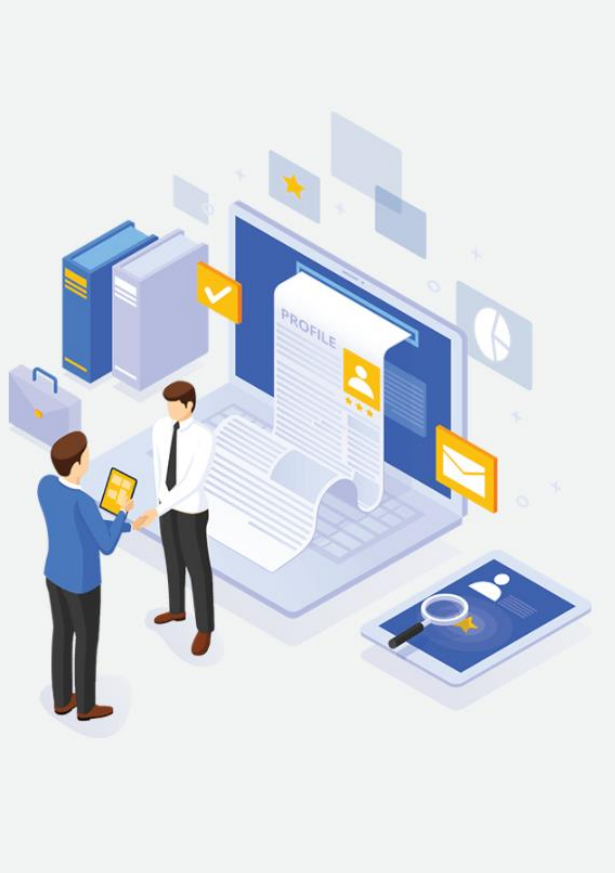

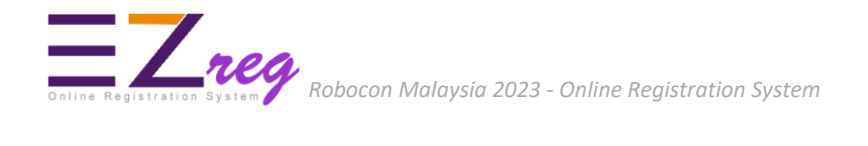

3. Then, sign in into EZreg system.

| Online Registration System     |  |
|--------------------------------|--|
| Email address                  |  |
| PASSWORD                       |  |
| Password                       |  |
| Forgot Password?               |  |
| Login →                        |  |
| Don't have an account? Sign up |  |

4. You can reset your password if you forget it. Enter the email you used when you joined and we will send you temporary password. If you don't get an email, check your Spam or Bulk Mail folders.

| Forgot Password?                                                                    | @ |
|-------------------------------------------------------------------------------------|---|
| Sign in Sign up                                                                     |   |
| Enter the email you used when you joined and we will send you<br>temporary password |   |
| Email                                                                               | + |
| SEND PASSWORD →                                                                     |   |
|                                                                                     |   |

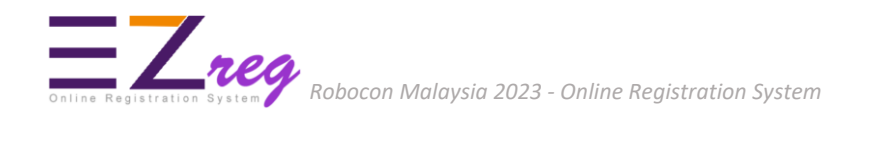

5. After sign in, the **Edit Profile** page will appear and you need to fill all the information required and click **Save changes** button.

| General           | 00007077000                                     |                   |             |  |
|-------------------|-------------------------------------------------|-------------------|-------------|--|
| ) Change Password | Ms.                                             | NURZALINA BI      | INTI NORDIN |  |
|                   | E-MAIL (USERNAME)                               |                   | CELL PHONE  |  |
|                   | nurzalina@usm.my                                |                   | 1233654789  |  |
|                   | * COUNTRY                                       |                   | * STATES    |  |
|                   | Malaysia                                        | Malaysia v Penang |             |  |
|                   | *CITY                                           | *POST CODE        |             |  |
|                   | Nibong Tebal 🗸 🗸                                | 14300             |             |  |
|                   | * ADDRESS                                       |                   |             |  |
|                   | PPKT USM                                        |                   |             |  |
|                   |                                                 |                   |             |  |
|                   | House Number/Lot Number/Floor and Building Name | •                 |             |  |
|                   | INSTITUTIONS                                    |                   |             |  |
|                   | Universiti Sains Malaysia                       |                   |             |  |

6. Click **Dashboard** menu. System will display your team registration and the payment status.

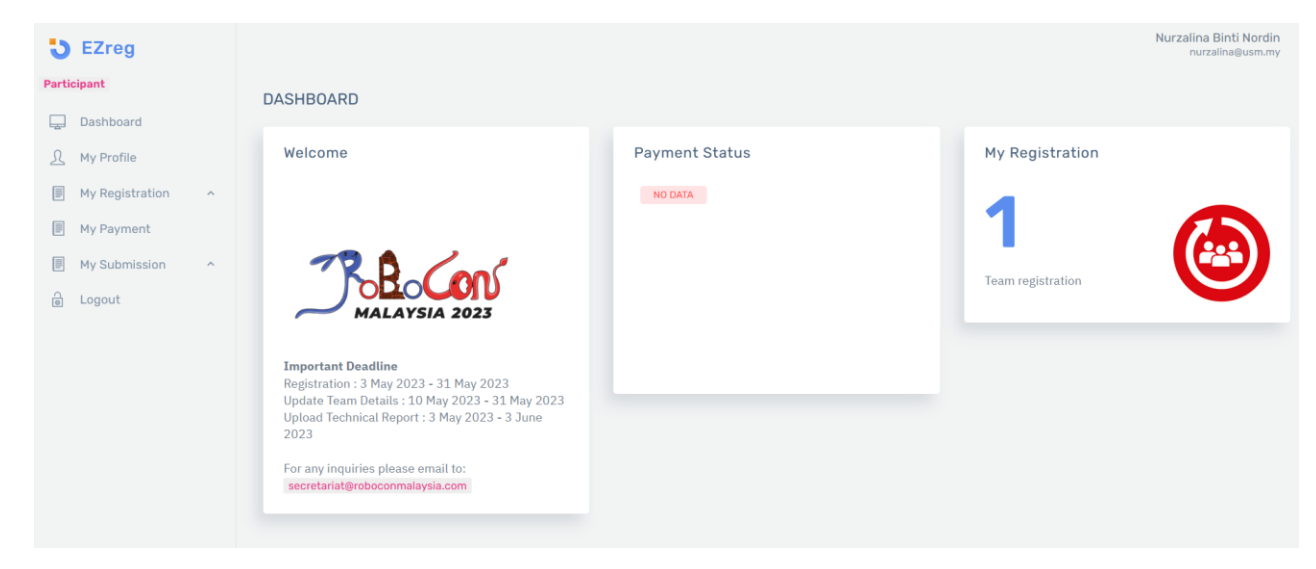

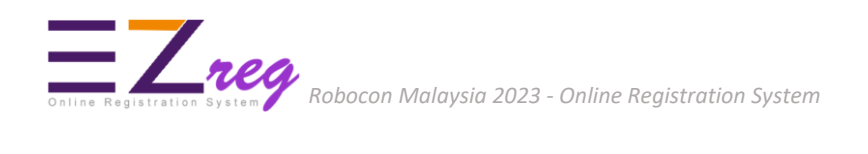

7. Click **My Registration > Register Team** to register your team. Please fill in the required information.

#### 7.1 Team Information

| 0                                  | 0                            | 0            |
|------------------------------------|------------------------------|--------------|
| TEAM INFORMATION                   | TEAM MEMBER & CREW           | SUPPORT TEAM |
| TEAM NAME                          | INSTITUTION NAME             |              |
| Enter Your Team Name               | Select value                 | *            |
| FULL NAME OF TEAM MANAGER (TM)     | IC / PASSPORT (TEAM MANAGER) |              |
| Enter Full name of Team Manager    | Enter IC/Passport (Team N    | lanager)     |
| EMAIL (TEAM MANAGER)               | MOBILE NO. (TEAM MANAGER)    |              |
| Enter Email (Team Manager)         | Enter Mobile No. (Team Ma    | anager)      |
| BANK NAME (FOR REFUND PURPOSE)     | BANK ACCOUNT NO.             |              |
| Enter Bank name for refund purpose | Enter Bank Account No        |              |
| FULL NAME OF TEAM LEADER           | IC / PASSPORT (TEAM LEADER)  |              |
| Enter Full name of Team Leader     | Enter IC/Passport (Team L    | eader)       |
| EMAIL (TEAM LEADER)                | MOBILE NO. (TEAM LEADER)     |              |
| Enter Email (Team Leader)          | Enter Mobile No. (Team Le    | ader)        |

#### 7.2 Team Member & Crew

| TEAM INFORMATION                                                                                                    | TEAM MEM                                                                                                    | BER & CREW                                                                                           | SUPPORT TEAM                                                                                                    |
|----------------------------------------------------------------------------------------------------|----------------------------------------------------------------------------------------------------|----------------------------------------------------------------------------------------------------|----------------------------------------------------------------------------------------------------|
| Team Member                                                                                                    |                                                                                                    |                                                                                                    |                                                                                                    |
| FULL NAME TEAM MEMBER 1                                                                                                    | IC/PASSPORT NO.                                                                                                    | EMAIL                                                                                                | MOBILE NO.                                                                                                    |
| Enter team member full name                                                                                                    | Enter team member IC/Passport N                                                                                                    | Enter Email team member                                                                              | Enter Mobile team member                                                                                               |
| FULL NAME TEAM MEMBER 2                                                                                                    | IC/PASSPORT NO.                                                                                                    | EMAIL                                                                                                | MOBILE NO.                                                                                                    |
| Enter team member full name                                                                                                    | Enter team member IC/Passport N                                                                                                    | Enter Email team member                                                                              | Enter Mobile team member                                                                                               |
| FULL NAME TEAM MEMBER 3                                                                                                    | IC/PASSPORT NO.                                                                                                    | EMAIL                                                                                                | MOBILE NO.                                                                                                    |
| Enter team member full name                                                                                                    | Enter team member IC/Passport N                                                                                                    | Enter Email team member                                                                              | Enter Mobile team member                                                                                               |
| Team Crew                                                                                                    |                                                                                                    |                                                                                                    |                                                                                                    |
|                                                                                                    | TC/RESERVIT NO                                                                                                    | EMATI                                                                                                |                                                                                                    |
| Team Crew<br>FULL NAME TEAM CREW 1<br>Enter team crew full name                                                                                             | IC/PASSPORT NO.                                                                                                    | EMAIL<br>Enter Email team crew                                                                       | MOBILE NO.                                                                                                    |
| Team Crew<br>FULL NAME TEAM CREW 1<br>Enter team crew full name<br>FULL NAME TEAM CREW 2                                                                    | IC/PASSPORT NO.<br>Enter team crew IC/Passport No<br>IC/PASSPORT NO.                                                                                         | EMAIL<br>Enter Email team crew<br>EMAIL                                                              | MOBILE NO.<br>Enter Mobile team crew<br>MOBILE NO.                                                                     |
| Team Crew FULL NAME TEAM CREW 1 Enter team crew full name FULL NAME TEAM CREW 2 Enter team crew full name                                                   | IC/PASSPORT NO.<br>Enter team crew IC/Passport No<br>IC/PASSPORT NO.<br>Enter team crew IC/Passport No                                                       | EMAIL<br>Enter Email team crew<br>EMAIL<br>Enter Email team crew                                     | MOBILE NO.<br>Enter Mobile team crew<br>MOBILE NO.<br>Enter Mobile team crew                                           |
| Team Crew 1 FULL NAME TEAM CREW 1 Enter team crew full name FULL NAME TEAM CREW 2 Enter team crew full name FULL NAME TEAM CREW 3                           | IC/PASSPORT NO.<br>Enter team crew IC/Passport No<br>IC/PASSPORT NO.<br>Enter team crew IC/Passport No<br>IC/PASSPORT NO.                                    | EMAIL<br>Enter Email team crew<br>EMAIL<br>Enter Email team crew<br>EMAIL                            | MOBILE NO.<br>Enter Mobile team crew<br>MOBILE NO.<br>Enter Mobile team crew<br>MOBILE NO.                             |
| Team Crew FULL NAME TEAM CREW 1 Enter team crew full name FULL NAME TEAM CREW 2 Enter team crew full name FULL NAME TEAM CREW 3 Enter team member full name | IC/PASSPORT NO.<br>Enter team crew IC/Passport No<br>IC/PASSPORT NO.<br>Enter team orew IC/Passport No<br>IC/PASSPORT NO.<br>Enter team member IC/Passport N | EMAIL<br>Enter Email team crew<br>EMAIL<br>Enter Email team crew<br>EMAIL<br>Enter Email team member | MOBILE NO.<br>Enter Mobile team crew<br>MOBILE NO.<br>Enter Mobile team crew<br>MOBILE NO.<br>Enter Mobile team member |

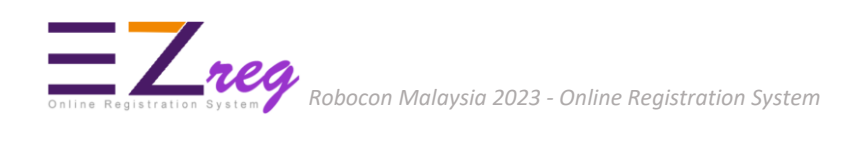

## 7.3 Support Team

| •                         | <b>O</b>             | 0            |
|---------------------------|----------------------|--------------|
| TEAM INFORMATION          | TEAM MEMBER & CREW   | SUPPORT TEAM |
| FULL NAME OF SUPPORT TEAM | IC/PASSPORT NO       |              |
| Enter fullname            | Enter IC/Passport no | × Delete     |
| FULLNAME                  | IC/PASPORT NO        |              |
| Enter fullname            | Enter IC/pasport no  | × Delete     |
| FULLNAME                  | IC/PASPORT NO        |              |
| Enter fullname            | Enter IC/pasport no  | × Delete     |
| FULLNAME                  | IC/PASPORT NO        |              |
| Enter fullname            | Enter IC/pasport no  | × Delete     |
| FULLNAME                  | IC/PASPORT NO        |              |
| Enter fullname            | Enter IC/pasport no  | × Delete     |
| + Add                     |                      |              |
|                           |                      |              |

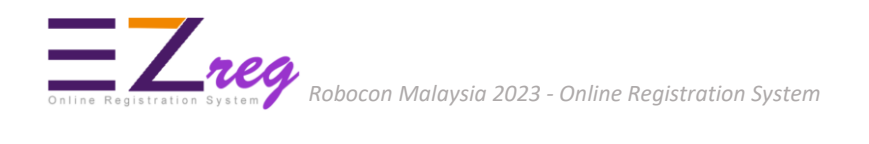

8. After clicked on **Submit** button, system will display **Registration List** page where all the team registered appear here.

|                  |                              |                     |                     | N               | urzalina Binti Nordin<br>nurzalina@usm.my |
|------------------|------------------------------|---------------------|---------------------|-----------------|-------------------------------------------|
| LIST OF REGISTR  | ATION                        |                     |                     |                 |                                           |
| TEAM NAME        | INSTITUTION                  | TEAM MANAGER        | TEAM LEADER         | TEAM<br>DETAILS | ACTION                                    |
| SAWM PPKT<br>ENG | UNIVERSITI SAINS<br>MALAYSIA | NURZALINA<br>NORDIN | NURZALINA<br>NORDIN |                 | ×                                         |
|                  |                              |                     |                     |                 |                                           |
|                  |                              |                     |                     |                 | _                                         |

8.1 Click on **Team Details** button to view or update your team information. Click on **Edit Team Info** button.

| Team Information                          |                              |                   |
|-------------------------------------------|------------------------------|-------------------|
| eam Name                                  | Institution Name             |                   |
| AWM PPKT ENG                              | UNIVERSITI SAINS MALAYSIA    |                   |
| eam Manager Name                          | IC / Passport (Team Manager) |                   |
| NURZALINA NORDIN                          | 123344455555                 |                   |
| Email (Team Manager)                      | Mobile No. (Team Manager)    |                   |
| nurzalina.nordin@gmail.com                | 0125317976                   |                   |
| eam Leader Name                           | IC / Passport (Team Leader)  |                   |
| NURZALINA NORDIN                          | 123566767666                 |                   |
| ēam Leader Name                           | IC / Passport (Team Leader)  |                   |
| urzalina.nordin@gmail.com                 | 0125317976                   |                   |
| Bank Name                                 | Bank Account No.             |                   |
| imb bank                                  | 12345678888                  |                   |
| Person keyin & Email                      | Last Updated                 |                   |
| NURZALINA BINTI NORDIN (nurzalina@usm.my) |                              |                   |
|                                           |                              | C. Edit Team Infe |

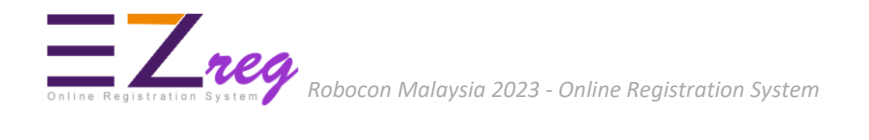

8.2 Click on **New** button at Team List section to add Member/Crew/Support Team. You can also edit or delete the team information.

| N 10 🗸 | ENTRIES    |             |                  |              |     |         | SEARCH: |               |     |
|--------|------------|-------------|------------------|--------------|-----|---------|---------|---------------|-----|
| NO 🗘   | TEAM ONAME | IC/PASSPORT | email ~          | MOBILE<br>NO | о́т | еам 🗘   | EDIT    | ∽<br>▽ DELETE | ~ ~ |
| 1      | SHAZ       | 123654      | shaz@usm.my      | 1233         | С   | CREW    | 2       | ×             |     |
| 2      | WAN        | 1233        | wasarbini@usm.my | 123          | М   | 1EMBER  | 2       | ×             |     |
| 3      | SUZI       | 123654      |                  |              | S   | SUPPORT | 2       | ×             |     |

9. Click **My Submission > Technical Report** to upload technical report (**MS WORD(doc/docx)** files only). Click **Upload** button.

| <b>3</b> EZreg             |                          |                           |                  |                  | Nurzalina Binti Nordin<br>nurzalina@usm.my |
|----------------------------|--------------------------|---------------------------|------------------|------------------|--------------------------------------------|
| Participant                | Technical Report Sub     | omission                  |                  |                  |                                            |
| My Profile My Registration | TECHNICAI REPORT ( MS WO | INSTITUTION               | TEAM MANAGER     | TEAM LEADER      | UPLOAD TECTNICAL REPORT                    |
| My Payment My Submission   | SAWM PPKT ENG            | UNIVERSITI SAINS MALAYSIA | NURZALINA NORDIN | NURZALINA NORDIN | upLOAD ٹ                                   |
| → Technical Report         | NO                       | FILENAME                  | DATE UPLOAD      |                  | ACTION                                     |
|                            |                          |                           | NO DATA          |                  |                                            |
|                            |                          |                           |                  |                  |                                            |

9.1 Click **Browse** to select your file and click **Upload File** button.

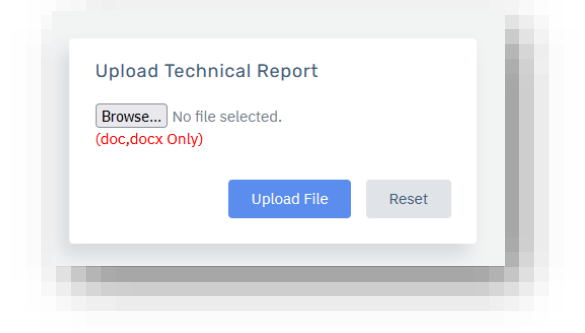

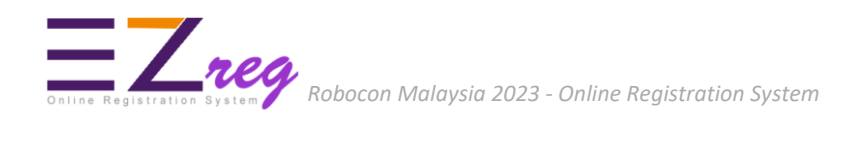

10. Click on **My Payment** menu for online payment. Deposit for registration is RM500/team. Click on **Pay Now** button.

| 5 EZreg                                                 |                 |              |        |        |         |              | Nurzalina Binti Nordin<br>nurzalina@usm.my |
|---------------------------------------------------------|-----------------|--------------|--------|--------|---------|--------------|--------------------------------------------|
| Participant                                             | My Payment      |              |        |        |         |              |                                            |
| Dashboard                                               | Transaction Fee |              |        |        |         |              |                                            |
| My Registration ^                                       | ORDERID         | AMOUNT (MYR) | STATUS | STATUS | RECEIPT | PAYMENT DATE | ACTION                                     |
| <ul> <li>My Payment</li> <li>My Submission ^</li> </ul> | RS1683258735    | 500.00       | UNPAID |        |         |              | PAY NOW                                    |
| e Logout                                                |                 |              |        |        |         |              |                                            |

10.1 System will display **Payer Information** page. Please check your billing address information. Click on **Place Order** button.

| 'ayer Information         |     |
|---------------------------|-----|
| Payer Name                |     |
| NURZALINA BINTI NORDIN    |     |
| Payer Contact Information |     |
| 123456789                 |     |
| Payer Email               |     |
| nurzalina@usm.my          |     |
| Billing Address           |     |
| ppkt usm                  |     |
| 14300                     |     |
| Nibong Tebal              |     |
| Pulau Pinang              |     |
| Malaysia                  |     |
| Place Ord                 | der |

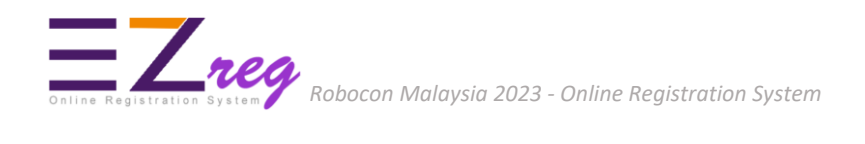

### 10.2 Click on **Pay Now** button to continue make online payment.

Place Order

| Payer Information<br>NUR2ALINA BINTI NORDIN<br>123456789<br>nurzalina@usm.my<br>PPKT USM<br>14300 NIBONG TEBAL<br>PULAU PINANG, MALAYSIA |  |  |         |
|----------------------------------------------------------------------------------------------------|--|--|---------|
| OrderID<br>RS1642124607                                                                                                    |  |  |         |
| Deposit<br>MYR 500.00                                                                                                    |  |  | PAY NOW |
|                                                                                                    |  |  |         |

10.3 Please select your preferred online payment method - Credit Card (VISA/MasterCard) or Online Banking(FPX) and then click **Proceed** button.

|                                                                                  |                                                                                                    | ITI<br>IA                   |   |  |
|----------------------------------------------------------------------------------|----------------------------------------------------------------------------------------------------|-----------------------------|---|--|
| Pembayaran untuk : PEF<br>Nombor transaksi : EP7<br>Nilai : MY<br>Atas Nama : UN | TANDINGAN ROBOCON 2023 PERINGKAT KEBANGSAAN<br>52153<br>R 500.00<br>VERSITI SAINS MALAYSIA (KAMPUS KEJURUTERAAN) | Ν                           |   |  |
| 🚍 Credit Card                                                                    |                                                                                                    |                             |   |  |
| Online Banking                                                                   | VISA                                                                                                    | MasterCard                  |   |  |
|                                                                                  | Proceed 🗲                                                                                                    |                             |   |  |
|                                                                                  | USM Payment Gatew                                                                                                | <sup>ray</sup><br><b>PX</b> |   |  |
|                                                                                  | USM Payment Gatew                                                                                                | <sup>ray</sup><br><b>PX</b> |   |  |
| • AFFINBANK                                                                      | USM Payment Gatew<br>WWWSSI<br>WWWSSI<br>Euger Bank<br>NATIONALLIANCE BANK                                       | ray<br>PX                   | 0 |  |

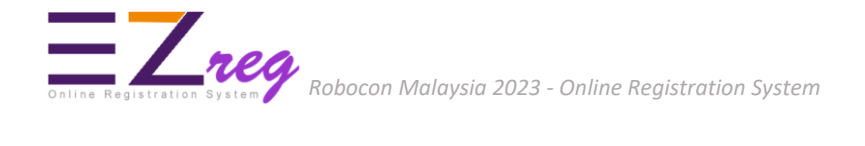

10.4 The system will then proceed to the electronic payment page. **IMPORTANT** : Please wait while your payment is processed. **DO NOT CLICK** on the Back button or Refresh button until the process is complete.

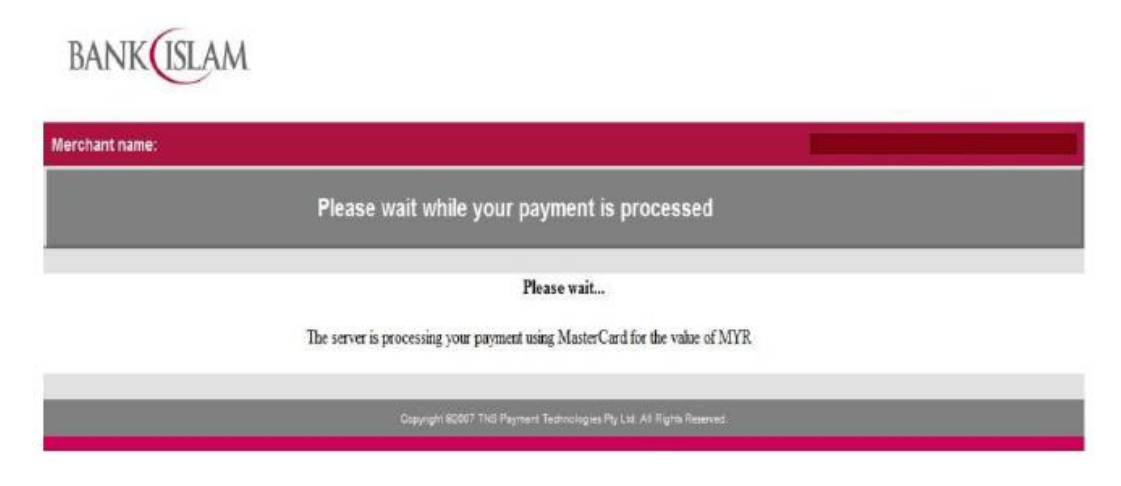

10.5 **IMPORTANT** : Please wait until the payment confirmation screen is displayed. The system will only be able to capture payment information after this **Transaction Status** screen is displayed.

| Status<br>SUCCESSFUL               |                   |
|------------------------------------|-------------------|
| Transaction ID<br>2201141554300033 |                   |
| OrderID<br>RS1642124607            |                   |
| Receipt<br>EP504793                |                   |
|                                    | Go Back MyPayment |

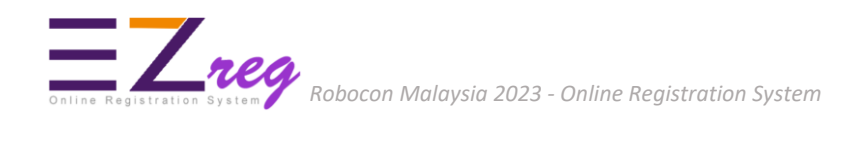

10.6 Click on **Go Back MyPayment** button to view your payment status and then click the receipt number to view your official payment receipt.

| 4y Payment      |                                                                                                    |                                                                   |                  |                        |                                 |                 |        |
|-----------------|----------------------------------------------------------------------------------------------------|-------------------------------------------------------------------|------------------|------------------------|---------------------------------|-----------------|--------|
| Transaction Fee |                                                                                                    |                                                                   |                  |                        |                                 |                 |        |
| ORDERID         | AMOUNT (MYR)                                                                                                    | STATUS                                                            | STATUS           | RECEIPT                |                                 | PAYMENT DATE    | ACTION |
| RS1642124607    | 500.00                                                                                                    | PAID                                                              | Successful       | EP504793               | 5                               | 3:55 PM         |        |
|                 | Received From:<br>NURZALINA BINT NO<br>PPKT USM<br>14300 GEORGETOWN<br>PULJA PINANG<br>MALAYSIA<br>ACTIVITY : PERTANDI | HUNDERST SAN MAAYSA<br>HEROSTRANS<br>HULATSAN<br>MALATSAN<br>RDIN | OFFICIAL RECEIPT | τι φρίλο.<br>Το γιατογ | : EP5047<br>: 14/01/2<br>: 1.00 | 93<br>022       |        |
|                 | No.                                                                                                    | n weeks on                                                        | Ref. I           | No Tax                 | Rate<br>(%)                     | Amount<br>(MYR) |        |
|                 | 1 DEPOSIT                                                                                                    |                                                                   | RS1642124607     | NA<br>Total amount     | -                               | 1.00            |        |
|                 |                                                                                                    |                                                                   |                  |                        | Add : tax                       | 0.00            |        |
|                 |                                                                                                    |                                                                   |                  | Total amoun            | t incl. tax                     | 1.00            |        |
|                 | Payment Mode : FPX<br>Malaysia Ringgit : One 0                                                                         | Dnly                                                              |                  |                        |                                 |                 |        |

For any inquiries please email: secretariat@roboconmalaysia.com